■SH1560S F/W アップデート手順 V2.0

1. F/W アップデートファイル

「MSTFLASH\_LONG\_FILE\_NAME\_190819HL19.bin」をパソコンにて FAT32 でフォーマット した USB メモリ(32GB 以下)にコピーします。(フォルダは不要です。)

- 2. ファイル名を「**MSTFLASH\_LONG\_FILE\_NAME.bin**」へ変更します。(コピー前に変更してい ただいても問題ありません。)
- 3. SH1560SのDC入力にACアダプターが接続されていないことを確認し、USBメモリをSH1560SのUSB端子に挿し込みます。

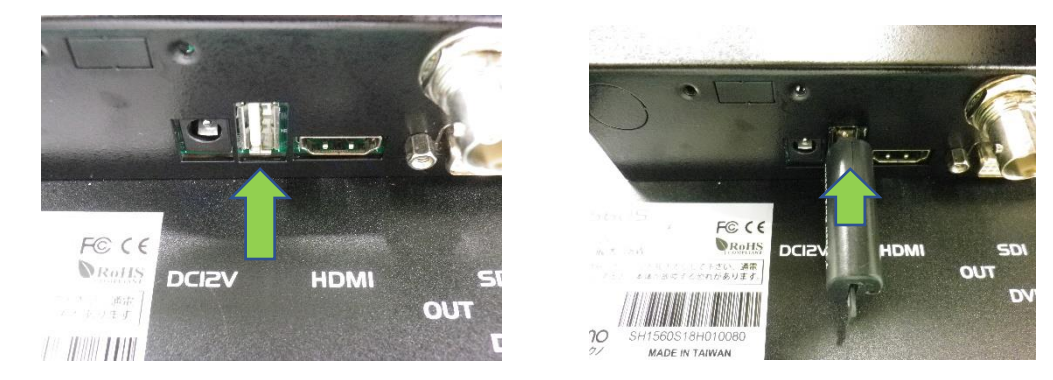

4. SH1560S 側面の「MENU」ボタンを押した状態で、AC アダプターを接続します。

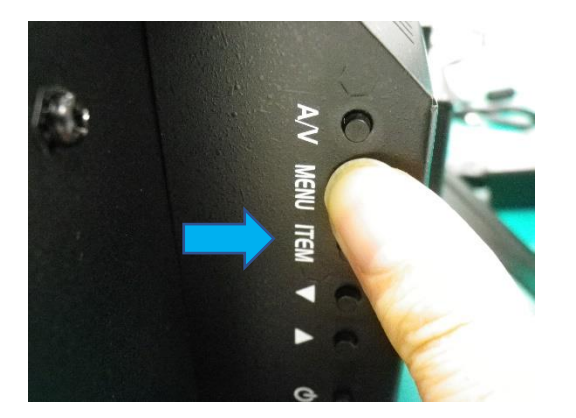

5. 押した状態で 10 秒ほど経過したら、「MENU」ボタン押しをやめます。約 30 秒後、自動的に本 体が再起動されます。 6. 起動後、本体 OSD メニューの「バージョン」が"**190819HL19**"に変わっていることを確認し、 "工場出荷時"を選択して、リセットを実施してください。

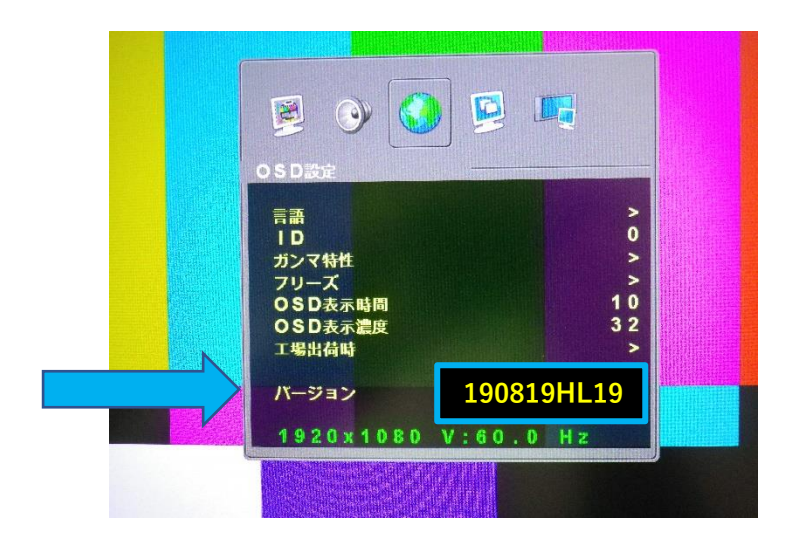

- 7. AC アダプターを抜いて、USB メモリを抜きます。
- 8. 再度、AC アダプターを接続します。

以上